# Switch to your Student Profile

Some students have both a Worker and a Student profile available to them in UR Student. If you access your profile, and you only see the Summary, Contact and Overview options on the left blue bar, you need to switch to your Student profile!

F=

### Switch to your Student Profile

1. Log into UR Student using your Active Directory account and password.

Note: If off campus, use Duo Two Factor Authentication. To enroll in Duo, contact the help desk listed for support.

- 2. Click the **Profile** (picture or cloud) icon to access the Contact and address information
- 3. From the Profile page, if you do not see Personal, Contact, Academics and Student Financials down the left blue bar, you need to switch to your student profile.
- 4. Click your name (in blue) underneath the word Student to access your student profile.

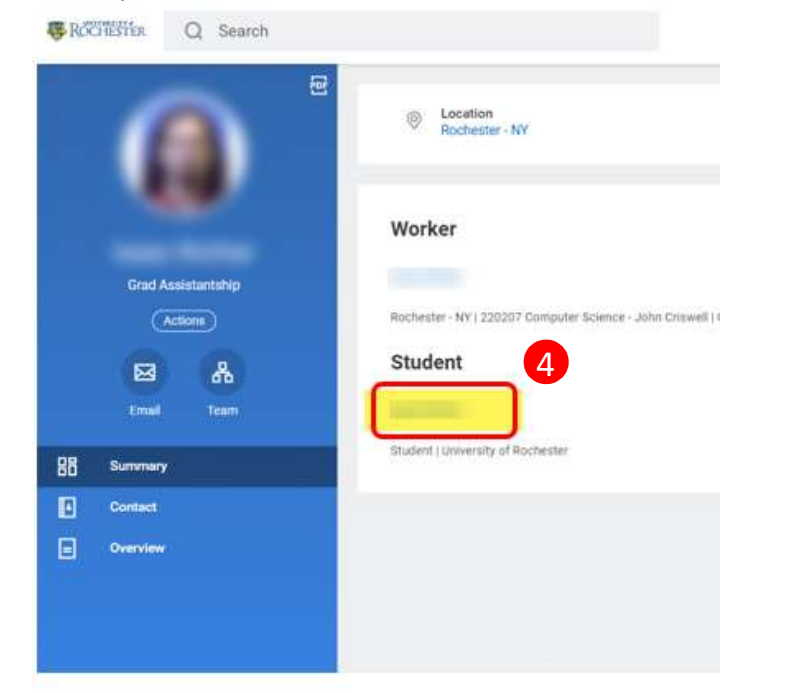

5. Your student profile will now be visible

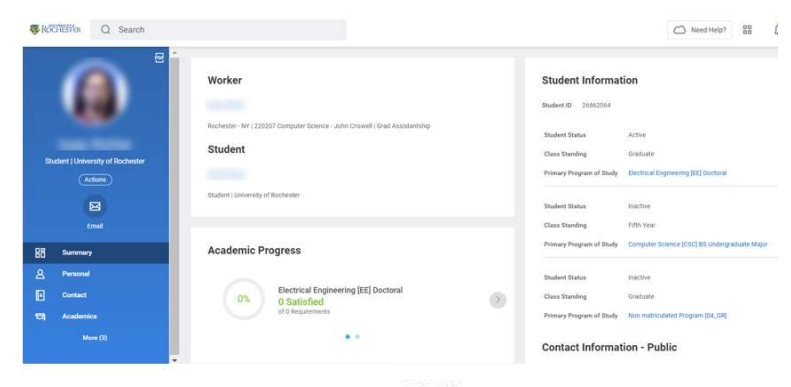

Worker

- 6. To set your student profile to the default profile, roll the cursor over your name under the word Student until you see an ellipse next to your name.
- Click on the ellipse and select Preferences, then Edit Preferences on the sub menu

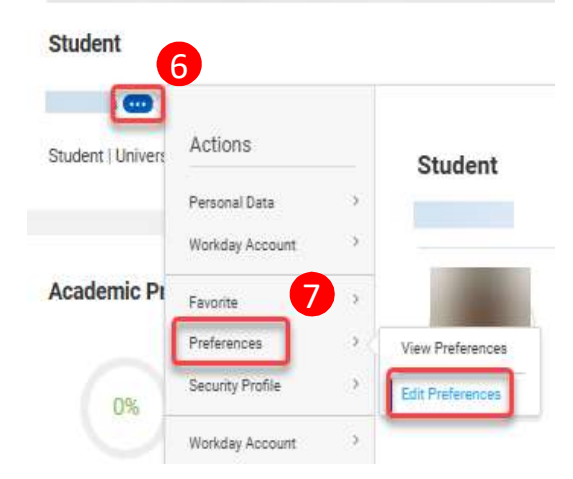

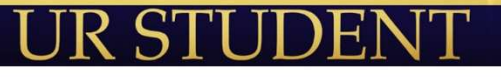

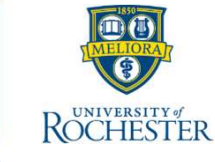

## Switch to your Student Profile

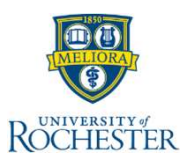

- 8. On the Change Preferences menu, look under **the Account Preferences** header, and click into the box for **Preferred Default Profile View**. Select the **Student radio button** if you wish to set your default profile view to Student.
- 9. Click **OK** to save your preferences.

### **Change Preferences**

#### **Global Preferences**

| Default Locale                 | English (United States) - en_US |           |
|--------------------------------|---------------------------------|-----------|
| Preferred Locale               | select one                      | τ.        |
| Default Display Language       | English                         |           |
| Preferred Display Language     | select one                      | Ψ         |
| Show Month/Day Names in Pr     | eferred Language                |           |
| Default Timezone               | GMT-05:00 Eastern Time (New Yor | k)        |
| Default Hour Clock (from Loca  | ale) 12 hour                    |           |
| Preferred Hour Clock           | select one                      |           |
| Default Currency               | USD                             |           |
| Preferred Currency             |                                 | :=        |
| Search Preferences             |                                 |           |
| Workday Search Provider        | × New Workday Federated Search  |           |
| Account Preferences            | 1                               |           |
| Mobile Carrier                 |                                 | i         |
| Preferred Home Page            |                                 | I         |
| Simplified View                | O Student                       |           |
| Show responsive layout for pr  | om 8 O Worker                   |           |
| Preferred Default Profile View | Search                          | <b>i=</b> |

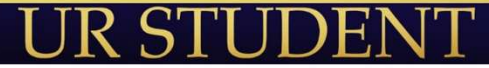